# Инструкция по работе с личным кабинетом поступающего 2020

# Оглавление

| Регистрация в личном кабинете                                   | 2  |
|-----------------------------------------------------------------|----|
| Шаг 1. Заполнение Анкеты поступающего                           | 3  |
| Шаг 2. Подача заявления                                         | 5  |
| Вступительные испытания                                         | 6  |
| Раздел «Образование»                                            | 7  |
| Раздел «Направления подготовки»                                 | 8  |
| Шаг 3. Внесение информации об индивидуальных достижениях        | 10 |
| Просмотр информации о поданных заявлениях                       | 11 |
| Шаг 4. Печать и прикрепление заявления и согласия на зачисление | 12 |

## Регистрация в личном кабинете

Личный кабинет абитуриента располагается на сайте университета <u>САЙТ</u> в разделе <u>РАЗДЕЛ</u>. Страница личного кабинета: <u>страница</u>.

Для подачи документов на поступление абитуриенту необходимо зарегистрироваться по ссылке «Хотите подать заявление? Зарегистрируйтесь».

Вход

| Личный кабинет                                            |
|-----------------------------------------------------------|
| Электронная почта или регистрационный номер*              |
|                                                           |
| Пароль*                                                   |
|                                                           |
|                                                           |
| вход                                                      |
| Хотите подать заявление? Зарегистрируйтесь.               |
| Уже подали заявление? Получите пароль от личного кабинета |

При заполнении формы регистрации необходимо внести личные данные: E-mail, Пароль,

Тип документа, Серия паспорта, Номер паспорта, Фамилия, Имя, Отчество, Дата рождения.

| Регистра  | ия посту | лающего  |
|-----------|----------|----------|
| i cincipa |          | упающего |

| E-mail*                                                                                                    |                                    | Фамилия*                     |             |   |
|----------------------------------------------------------------------------------------------------|------------------------------------|------------------------------|-------------|---|
| demo@de.mo                                                                                                    |                                    | Ветров                       |             |   |
| Пароль*                                                                                                    |                                    | Имя*<br>Иван                 |             |   |
| Тип документа                                                                                                    |                                    | Отчество                     |             | _ |
| Паспорт РФ                                                                                                    | ~                                  | Сергеевич                    |             |   |
| Серия паспорта<br>1234<br>Заполнять при наличии строго в<br>соответствии с документом<br>удостоверяющем личность (без<br>пробелов)                                                                                                    | Номер паспорта*<br>567890          | Дата рождения*<br>01.01.2002 | ×           | ] |
| Я прочитал и принимаю «Согла<br>В прочитал и принимаю «Согла<br>В прочитал и принима» (Согла<br>В прочитал и принима» (Согла<br>В прочитал и принима» (Согра<br>В прочитал и принима» (Согра<br>В прочитал и | сие на обработку персональных данн | 3 degree                     | TDMDOROTLCI |   |
|                                                                                                    |                                    | Зарение                      | рироваться  |   |

После заполнения всех полей абитуриенту необходимо подтвердить согласие на обработку персональных данных.

Чтобы ознакомиться с согласием на обработку персональных данных нужно нажать на ссылку «Согласие на обработку персональных данных». При согласии, поставить отметку в поле «Я прочитал и принимаю «Согласие на обработку персональных данных».

После этого нажать кнопку «Зарегистрироваться».

В результате поступающий попадает в личный кабинет, где может подать заявление на поступление в электронном виде.

В дальнейшем, если абитуриент уже зарегистрирован, то для входа в личный кабинет необходимо ввести логин (e-mail) и пароль.

## Шаг 1. Заполнение Анкеты поступающего

Первым шагом нужно заполнить анкету поступающего с указанием личных данных. После сохранения анкеты будет доступна возможность подачи заявления.

|     |                                                                                                 | Иван Ветров                                       | <u>Выход</u> |
|-----|-------------------------------------------------------------------------------------------------|---------------------------------------------------|--------------|
| Анк | ета Подать заявление Инд. достижения                                                            |                                                   |              |
| 1   | Заполните анкету                                                                                | Заполнить анкету                                  |              |
| 2   | Выберите направления для поступления (максимум 3 для Бакалавриата/специалитета)                 | Внимание! Если вы льготник или целевик – приложит | re           |
| 3   | Когда заявление проверят и примут или отклонят, вы получите<br>уведомление по электронной почте | скан-копию подтверждающего документа              |              |

1. После нажатия на кнопку «Заполнить анкету» появится окно, в котором необходимо в поле «Основные данные» указать пол, основной и дополнительный телефон для связи.

|                     |                            |                    |                             | <u>Иван Ветров</u> | <u>Выход</u> |
|---------------------|----------------------------|--------------------|-----------------------------|--------------------|--------------|
| Аниета Подать зас   | авление Инд достижения     |                    |                             |                    |              |
| Основные данные     | issenite fing, geeniseniss |                    |                             |                    |              |
| Email: *            | demo@de.mo                 | Пол: *             | <ul> <li>Мужской</li> </ul> | )<br>Женский       |              |
| Фамилия: *          | Ветров                     | Телефон для связи: | ,                           |                    |              |
| Имя: *              | Иван                       | Основной:          | +7(123)456-78               | 3-90               |              |
| Отчество:           | Сергеевич                  | Дополнительный:    |                             |                    |              |
| Дата рождения:<br>* | 01.01.2002 🗶 🚞             |                    |                             |                    |              |
|                     |                            |                    |                             |                    |              |

2. Далее в блоке «Паспортные данные» нужно ввести: серию и номер паспорта, кем выдан, когда выдан, гражданство, код подразделения.

| Паспортные данные            |            |                |                                           |        |
|------------------------------|------------|----------------|-------------------------------------------|--------|
| Наименование<br>документа: * | Παςπορτ ΡΦ | Когда выдан: * | 15.01.2020                                | × i    |
| Серия:                       | 1234       | Кем выдан: *   | УВД Москвы<br>строго в соответствии с пас | портом |
| Номер: *                     | 567890     | Гражданство: * | Россия                                    | ~      |
| Код<br>подразделения:*       | 111-000    | ]              |                                           |        |

3. В блоке «Адрес постоянной регистрации» нужно указать: страна, регион, район, город, населённый пункт, улица, дом, корпус, квартира, почтовый индекс.

| Адрес постоянной регис | страции                |   |            |                      |          |
|------------------------|------------------------|---|------------|----------------------|----------|
| Без определени         | ного места жительства: |   | Улица: *   | Выберите улицу       |          |
| Страна: *              | Россия                 | - | Дом: *     |                      | ٩        |
| Dervery                |                        |   |            | Вольская 1-я ул      | <b>^</b> |
| Регион. "              | москват                | ¥ | Корпус:    | Вольская 2-я ул      |          |
| Район:                 | Нет района             | Ŧ | Квартира:  | Вострухина ул        |          |
| Fenera                 |                        |   |            | Жулебинская ул       |          |
| город.                 | петторода              | * | Индекс:    | Зарайская ул         |          |
| Населенный             | Нет населенного пункта | * | Не нашёл с | Казанский 1-й просек | -        |
| ПУНКТ:                 | L                      |   |            | классификаторе       |          |

Если адрес регистрации найти не получается, то необходимо поставить отметку в поле «Не нашел свой адрес в адресном классификаторе» и ввести данные вручную: обязательно нужно указать номер дома, корпус (если имеется), квартиру (если многоквартирный дом) и индекс.

4. В случае, если поступающему необходимо общежитие, в блоке «Прочее» следует поставить отметку в поле «Нуждаемость в общежитии».

| Прочее                   |  |
|--------------------------|--|
| Нуждаемость в общежитии: |  |

5. После внесения всех данных в анкету необходимо в блоке «Скан-копии документов» прикрепить копию разворота паспорта с персональными данными. Также можно прикрепить скан-копию страницы сведений о регистрации и фотографию.

| ер приложенного файла: | 70M                                              | 💼 Удалить                                                | 🚰 Выбрать                                                |
|------------------------|--------------------------------------------------|----------------------------------------------------------|----------------------------------------------------------|
| ер приложенного файла: | 70M                                              | 🗂 Удалить                                                | 🝃 Выбрать                                                |
|                        |                                                  |                                                          |                                                          |
| ер приложенного файла: | 70M                                              |                                                          | 🗁 Выбрать                                                |
| ер приложенного файла: | 70M                                              |                                                          | 🗁 Выбрать                                                |
| ер приложенного файла: | 70M                                              |                                                          | 着 Выбрать                                                |
| (                      | ер приложенного файла:<br>ер приложенного файла: | ер приложенного файла: 70М<br>ер приложенного файла: 70М | ер приложенного файла: 70М<br>ер приложенного файла: 70М |

6. После заполнения данных необходимо нажать кнопку «Сохранить». Если ошибок не обнаружено, появится сообщение о том, что анкета сохранена на портале.

|                             | Иван Ветров     | <u>Выход</u> |
|-----------------------------|-----------------|--------------|
| Анкета Подать заявление     | Инд. достижения |              |
| Анкета сохранена на портале |                 |              |

После сохранения анкеты поступающему будет доступна возможность подачи заявления.

## Шаг 2. Подача заявления

Для подачи заявления на поступление в личном кабинете необходимо перейти по ссылке «Подать заявление».

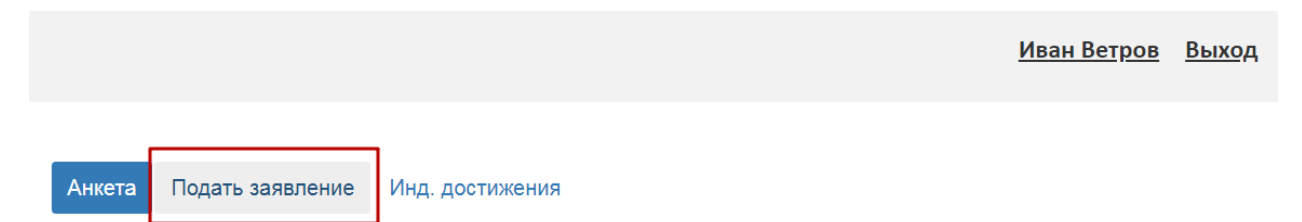

Появится окно, в котором нужно выбрать уровень образования (высшее, магистратура и т.д.), и нажать кнопку «Выбрать».

|                       | Выбор приемной кампании                                                                                                  | × | <u>Иван Ветров</u> | <u>Выход</u> |
|-----------------------|----------------------------------------------------------------------------------------------------|---|--------------------|--------------|
| Анкета Подать заявлен | Бакалавриат/специалитет 2020<br>Бакалавриат/специалитет 2020<br>Магистратура 2020<br>Филиал Бакалавриат/специалитет 2020 | ~ |                    |              |
| Подать заявлен        | Аспирантура и ассистентура-стажировка 2020                                                                               |   |                    |              |

При подаче заявления поступающему доступны для заполнения следующие разделы:

- «Вступительные испытания»;
- «Образование»;
- «Направления подготовки».

Рекомендуется заполнять данные разделы в перечисленном выше порядке. Раздел «Направления подготовки» доступен для заполнения только после внесения данных о вступительных испытаниях и предыдущем образовании, полученном поступающим.

#### Вступительные испытания

В разделе «Вступительные испытания» абитуриент может указать результаты экзаменов по свидетельствам ЕГЭ и выбрать внутренние вступительные испытания.

Для добавления новой строки следует нажать кнопку «Добавить». Для удаления строки необходимо нажать кнопку «Удалить» (иконка «Х»). Если поступающий сдавал экзамены в прошлом или позапрошлом году, то нужно нажать кнопку «+» рядом с годом. В открывшемся окне следует указать год сдачи экзаменов и нажать кнопку «Добавить». После этого необходимо перейти на вкладку с обозначением года сдачи экзаменов и внести данные, как это описано выше.

После внесения всех данных по экзаменам необходимо нажать кнопку «Сохранить».

| Анкета Подать заявление       | Инд. достиже | киня                           |   |                                                           | Мои заявления - |
|-------------------------------|--------------|--------------------------------|---|-----------------------------------------------------------|-----------------|
| Вступительные испытания       | Образование  | Направления подготовки         |   |                                                           |                 |
| Экзамены:<br>2020 +           |              |                                |   |                                                           |                 |
| Предмет                       | Форма сд     | ачи                            | I | Балл                                                      | Проверено       |
| Русский язык                  | ► ЕГЭ        |                                | * | 95                                                        |                 |
| Литература                    | ►ГЭ          |                                | • | 93                                                        |                 |
| История                       | ►ГЭ          |                                | * | 95                                                        |                 |
| Творческое испытание. Рисунок | ✓ Творческо  | е / профессиональное испытание | • |                                                           |                 |
|                               |              |                                |   | Нажмите для добавления<br>нового поля<br>+ Добавить × Уда | лить Сохранить  |

Появится сообщение «Результаты вступительных испытаний успешно сохранены».

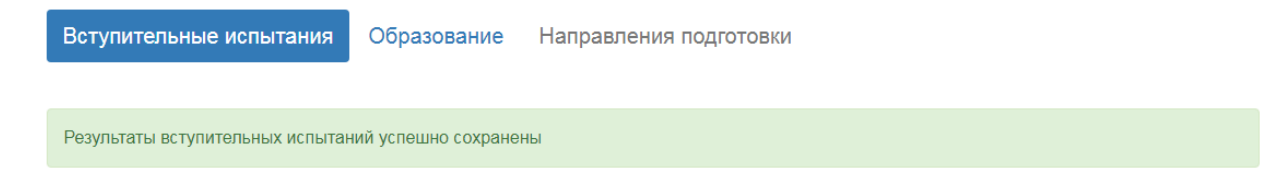

Теперь можно переходить к заполнению следующего раздела «Образование».

#### Раздел «Образование»

В разделе «Образование» указываются данные документа об образовании поступающего: уровень образования, тип документа, серия документа, номер документа, наименование учебного заведения, дата выдачи документа, год окончания образовательной организации.

| Анкета Подать за                                                     | аявление Инд. достиже | ения       |                                                                             |                                  | Мо       | и заявления 🗸 |
|----------------------------------------------------------------------|-----------------------|------------|-----------------------------------------------------------------------------|----------------------------------|----------|---------------|
| Вступительные исп                                                    | ытания Образование    | Направлени | ия подготовки                                                               |                                  |          |               |
| Сведения об образовани                                               | и                     |            |                                                                             |                                  |          |               |
| Уровень<br>образования: *<br>Тип документа: *<br>Серия<br>документа: | Среднее общее         | •          | Наименование<br>учебного<br>заведения: *<br>Дата выдачи: *<br>Год окончания | ГБОУ Школа<br>15.06.2020<br>2020 | <b>X</b> |               |
| Номер<br>документа: *                                                | 123                   |            | Вид<br>предоставленного<br>документа: *                                     | копия                            |          |               |

Ниже, в поле «Скан-копии документов» необходимо прикрепить копии документа об образовании и приложения к документу об образовании. После этого нужно нажать кнопку «Сохранить».

При корректном заполнении данных будет выведено сообщение о том, что данные об образовании успешно сохранены на портале.

| Скан-копии документо                          | )B                                          |           |           |
|-----------------------------------------------|---------------------------------------------|-----------|-----------|
| Приложение к<br>документу об<br>образовании * | €                                           |           |           |
|                                               | Приложение.png                              | 蕑 Удалить | 🗁 Выбрать |
|                                               | Максимальный размер приложенного файла: 50М |           |           |
| Документ об<br>образовании *                  | �                                           |           |           |
|                                               | Аттестат.png                                | 蕑 Удалить | 🗁 Выбрать |
|                                               | Максимальный размер приложенного файла: 50М |           |           |
|                                               |                                             |           |           |
| Сведения об образова                          | ании успешно сохранены на портале           |           |           |
|                                               |                                             |           | Отмена    |

После ввода данных об образовании станет доступен для заполнения раздел «Направления подготовки».

## Раздел «Направления подготовки»

Для добавления направления в разделе «Направления подготовки» нужно нажать кнопку «Добавить».

|                                                                                                    | <u>Иван Ветров</u> <u>Выхо</u> д |
|----------------------------------------------------------------------------------------------------|----------------------------------|
| Анкета Подать заявление Инд. достижения<br>Вступительные испытания Образование Направления подготовки | Мои заявления -                  |
| Не забудьте нажать кнопку "Подать заявление", когда завершите выбор направлений подготовки.           |                                  |
| Добавленные направления                                                                               | Добавить                         |
| Нет добавленных направлений.                                                                          |                                  |

Откроется форма, на которой представлен список доступных направлений подготовки.

Для выбора определенного направления можно в соответствующих полях указать наименование направления подготовки, шифр специальности, подразделение, форму обучения или форму оплаты. Могут быть указаны как один, так и несколько параметров отбора одновременно. После установки фильтров в списке будут отображаться только те направления подготовки, которые соответствуют заданным критериям поиска.

| обавление направлений подгото                            | вки в заявление       |                    |                     |              |
|----------------------------------------------------------|-----------------------|--------------------|---------------------|--------------|
| Направление подготовки                                   |                       | Шифр специально    | сти                 |              |
| Подразделение 🗸                                          | Очная                 | ~                  | Бюджетная основа    | ~            |
| 07.03.01 Архитектура (Архитектурн<br>обучения            | юе проектирование),   | бюджетная основа,  | очная форма         |              |
| 50.03.04 Теория и история искусс                         | тв, бюджетная основа  | а, очная форма обу | чения               | •••          |
| 54.05.02 Живопись (Художник-живе<br>форма обучения       | описец (станковая жи  | вопись)), бюджетна | я основа, очная     |              |
| 54.05.02 Живопись (Художник-рест<br>очная форма обучения | гавратор (станковая м | асляная живопись)  | ), бюджетная основа | a, 🗆 🕶       |
|                                                          |                       |                    |                     |              |
|                                                          |                       |                    | Отм                 | ена Добавить |

Для выбора направления подготовки его необходимо отметить «галочкой» и нажать кнопку «Добавить», после чего отобранные направления подготовки будут отображаться в разделе «Направления подготовки».

| Добавленные направления                                            | Добавит                                   | Ъ |
|--------------------------------------------------------------------|-------------------------------------------|---|
| 1 50.03.04 Теория и история искусств                               | 4×                                        | : |
| Бакалавриат<br>Форма обучения: Очная<br>Факультет искусствоведения | Источник финансирования: Бюджетная основа |   |
| 2 54.05.02 Живопись (Художник-живописец (станковая живопись))      | tx.                                       | : |
| Специалитет<br>Форма обучения: Очная<br>Факультет живописи         | Источник финансирования: Бюджетная основа |   |

С помощью стрелок вверх и вниз можно изменить порядок поступления на направления подготовки (приоритет).

Ниже, в блоке «Скан-копии документов» можно прикрепить необходимые скан-копии.

Абитуриентам, **имеющим особое** или преимущественное право, необходимо прикрепить скан-копию в поле «Документ, подтверждающий особое/преимущественное право».

После выбора направлений подготовки и прикрепления необходимых скан-копий нужно нажать кнопку «Подать заявление» для подачи заявления.

| Скан-копии докумен                                                  | ТОВ                                                                   |
|---------------------------------------------------------------------|-----------------------------------------------------------------------|
| Договор о целевом<br>обучении/целевое<br>направление                | Выбрать файл 🖆 Выбрать<br>Максимальный размер приложенного файла: 50М |
| Документ,<br>подтверждающий<br>особое/<br>преимущественное<br>право | Ocoñoe npaso.png<br>(1.23 MB)                                         |
|                                                                     | 🖹 Особое право.png 💼 Удалить 🗁 Выбрать                                |
|                                                                     | Максимальный размер приложенного файла: 50М                           |
| Заявление                                                           | Выбрать файл 🖆 Выбрать                                                |
|                                                                     | Максимальный размер приложенного файла: 50М                           |
| Согласие на                                                         | Выбрать файл 🗁 Выбрать                                                |
|                                                                     |                                                                       |

После этого будет выдано сообщение о том, что заявление отправлено и ожидает проверки модератором.

Проверка заявления выполняется модератором и занимает некоторое время. В случае, если заявление будет принято, поступающий получит на указанный при регистрации адрес электронной почты соответствующее письмо. В случае, если заявление будет отклонено, поступающий также получит письмо, в котором будет указана причина отказа.

## Шаг 3. Внесение информации об индивидуальных достижениях

Для внесения данных об индивидуальных достижениях поступающего необходимо перейти в раздел «Инд. достижения» и нажать кнопку «Добавить достижение».

|   |            |                  |                 |  |  | <u>Иван Ве</u> | <u>етров</u>      | <u>Выход</u> | I. |
|---|------------|------------------|-----------------|--|--|----------------|-------------------|--------------|----|
|   | Анкета     | Подать заявление | Инд. достижения |  |  | Мои            | 1 заявл           | ения▼        |    |
| И | ндивидуа   | альные достижен  | ия              |  |  | L.             | цобавить <i>г</i> | аостижение   |    |
|   | Нет добавл | енных достижений |                 |  |  |                |                   |              |    |

В открывшейся форме необходимо указать уровень образования, достижение, номер подтверждающего документа, информацию о том, кем и когда выдан документ, а также приложить скан-копию подтверждающего документа. После внесения всех необходимых данных следует нажать кнопку «Добавить».

| Уровень образования: *      |                     |                |       |       |
|-----------------------------|---------------------|----------------|-------|-------|
| Бакалавриат/специалитет 20  | )20                 |                |       | ~     |
| Достижение: *               |                     |                |       |       |
| Аттестат о среднем (полном) | общем образов       | зании для нагр | ажде. | ··· • |
| Тип документа:              |                     |                |       |       |
| Аттестат                    |                     |                |       | ~     |
| Серия документа:            |                     |                |       |       |
|                             |                     |                |       |       |
| Номер документа:            |                     |                |       |       |
| 123                         |                     |                |       |       |
| Выдан*                      |                     |                |       |       |
| ГБОУ Школа                  |                     |                |       |       |
| Дата выдачи*                |                     |                |       |       |
| 15.06.2020                  |                     |                | ×     |       |
| Скан-копия подтверждающ     | его документа       | a:             |       |       |
| файл                        |                     |                |       |       |
| Аттестат.png                |                     |                |       |       |
| (1.23 MB)                   |                     |                |       |       |
|                             |                     |                |       |       |
| •                           |                     |                |       |       |
|                             | a va                |                | Libor |       |
| Arrectat.png                | <b>Ш</b> <i>У</i> Д |                | ыора  | ів    |

После этого данные об индивидуальном достижении появятся в соответствующем разделе.

| Анкета                      | Подать заявление                 | Инд. достижения            |                                                                  | Мои заявления ◄      |
|-----------------------------|----------------------------------|----------------------------|------------------------------------------------------------------|----------------------|
| Индивиду                    | альные достижен                  | ия                         |                                                                  | Добавить достижение  |
| Достижени                   | e                                |                            | Реквизиты документа                                              |                      |
| Аттестат о с<br>золотой мед | реднем (полном) общем о<br>цалью | бразовании для награждения | № 123 от 15.06.2020 выдан: ГБОУ Школа тип<br>документа: Аттестат | × Удалить<br>Окачать |

## Просмотр информации о поданных заявлениях

Для просмотра информации о поданных заявлениях в Личном кабинете нужно нажать кнопку «Мои заявления» и выбрать пункт «Все заявления».

Для каждого заявления отображаются дата подачи, статус заявления, а также направления подготовки, которые указаны в заявлении.

Если заявление подано поступающим, но не проверено модератором, то статус заявления будет «Подано». Если заявление проверено модератором и принято, то в статусе будет

установлено значение «Принято». Если заявление проверено модератором и отклонено, то в статусе будет указано значение «Отклонено».

|                                        |             |                   | <u>Иван Ветров</u> <u>Выход</u>               |
|----------------------------------------|-------------|-------------------|-----------------------------------------------|
| Анкета Подать заявление Инд. достижени | я           |                   | Мои заявления <del>↓</del>                    |
|                                        |             |                   | Бакалавриат/специалитет 2020<br>Все заявления |
| Поданные заявления                     |             |                   |                                               |
| Уровень образования                    | Дата подачи | Статус            |                                               |
| Бакалавриат/специалитет 2020:          | 17.06.2020  | Подано            | 🖍 Редактировать                               |
| 50.03.04 Теория и история искусств     | Бакалавриат | Очная форма обуче | ния                                           |
| 54.05.02 Живопись                      | Специалитет | Очная форма обуче | ния                                           |

Если необходимо добавить заявление по какому-либо направлению подготовки или напротив, отозвать заявление с одного направления из нескольких, необходимо нажать кнопку «Редактировать» и внести необходимые изменения.

## Шаг 4. Печать и прикрепление заявления и согласия на зачисление

После того, как заявление будет одобрено модератором, в Личном кабинете поступающего в разделе «Направления подготовки» появятся кнопки «Печать заявления» и «Печать согласия на зачисление». Эти кнопки позволяют скачать печатные формы заявления поступающего и согласия на зачисление.

Чтобы попасть в раздел «Направления подготовки» нужно нажать «Редактировать» рядом с заявлением в списке «Мои заявления - Все заявления».

| Добавленные направления                 | Печать согласия на зачисление | Печать заявления | Обновить заявление из ПК  | Добавить |
|-----------------------------------------|-------------------------------|------------------|---------------------------|----------|
| 1 11 11 11 11 11 11 11 11 11 11 11 11 1 |                               |                  |                           | +×       |
| Бакалавр<br>Форма обучения: Очная       |                               | Источник с       | финансирования: Бюджетная | а основа |

Заявление необходимо скачать, распечатать, подписать во всех полях, где требуется ФИО и подпись абитуриента. После этого нужно **прикрепить скан-копию в поле «Заявление»** в разделе «Скан-копии» на странице «Направления подготовки».

| оговор о целевом                                                   | Выбрать файл                                 |           | 🗁 Выбрать |
|--------------------------------------------------------------------|----------------------------------------------|-----------|-----------|
| обучении/целевое<br>направление                                    | Максимальный размер приложенного файла: 100М |           |           |
| Документ,<br>подтверждающий<br>особое/<br>реимущественное<br>право |                                              |           |           |
|                                                                    | Ccoboe право.png                             | 🛅 Удалить | 🚔 Выбрать |
|                                                                    | Максимальный размер приложенного файла: 100М |           |           |
| Заявление                                                          |                                              |           |           |
|                                                                    | Заявление.png                                | 💼 Удалить | 🚔 Выбрать |
|                                                                    | Максимальный размер приложенного файла: 100М |           |           |
| Согласие на<br>зачисление                                          |                                              |           |           |
|                                                                    | L Cornacue.png                               | 🗂 Удалить | 🗁 Выбрать |
|                                                                    | Максимальный размер приложенного файла: 100М |           |           |
|                                                                    |                                              | _         |           |

После этого необходимо нажать кнопку «Обновить заявление».

Будет выдано сообщение, что заявление отправлено и ожидает проверки модератором.

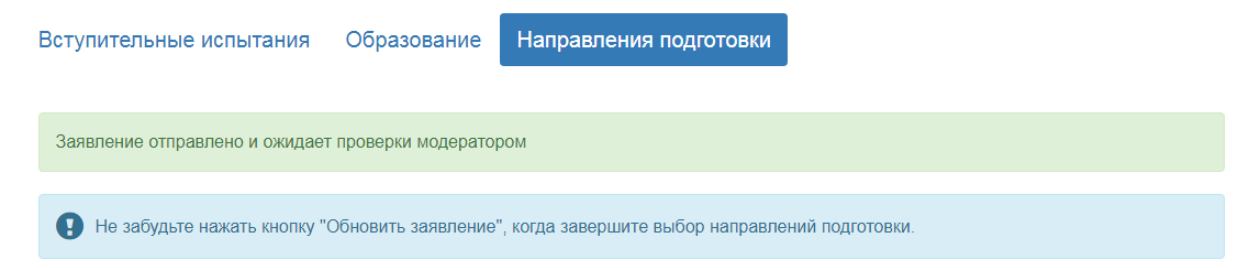

Для подачи **согласия на зачисление** его необходимо скачать, распечатать, заполнить вручную и подписать. После этого приложить в соответствующее поле в разделе «Скан-копии» и нажать кнопку «Обновить заявление».